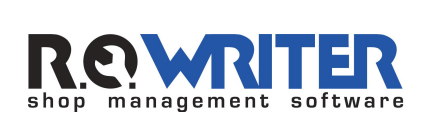

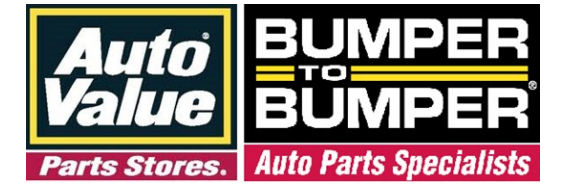

### User Document: Alliance Part Ordering version- 1.29 aesServer Installation Revised 08/22/2014

#### **Prerequisites**

RO Writer 1.29 or greater Internet Explorer 9 or greater Microsoft .Net 3.5 Download code provided by your Auto parts Supplier

#### **Installation**

- 1) Close the RO Writer Shop Management Software
- 2) Click the download button in the Upper Right hand corner of this window and choose Run.

#### Step 1

### 📥 Download

3) Enter the download code provided to you by your parts supplier and click next.

| Step 1 of                 | 2    |
|---------------------------|------|
| Download Code             |      |
| <env>:Download Code</env> |      |
|                           |      |
| Cancel                    | Next |

The default directory C:\aesServer will be displayed as the install to directory, click install and the installer will download and install all the required files for this integration.

You may get a message saying "This Program might have not installed correctly" Double Click on "This program installed correctly"

| Program               | Compatibility Assistant                                                                       | 23           |
|-----------------------|-----------------------------------------------------------------------------------------------|--------------|
| his pro               | gram might not have installed correct                                                         | у            |
| this prog<br>re compa | ram didn't install correctly, try reinstalling using s<br>tible with this version of Windows. | ettings that |
|                       | Program: Sample Program                                                                       |              |
|                       | Publisher: Fabrikam                                                                           |              |
|                       | Location: C:\Users\user1\De\SampleProgram.                                                    | exe          |
| Thie                  | stail using recommended settings                                                              |              |
| · Trus                | program installed correctly                                                                   |              |
|                       |                                                                                               | Cancel       |
|                       | 10.10                                                                                         |              |

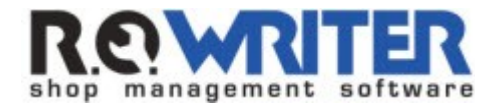

# Contents

| Contents                        | 3 |
|---------------------------------|---|
| Alliance Part Ordering Overview | 4 |
| Alliance Setup                  | 4 |
| Using the Alliance Interface    | 9 |

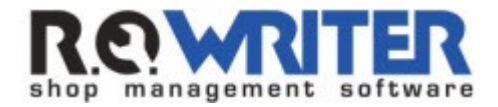

## **Alliance Part Ordering Overview**

Two new Alliance parts ordering connections have been added to Smart eCat and Smart eOrder, Bumper to Bumper and Auto Value. You are able to use Bumper to Bumper or Auto Value not both (see Supplier Setup).

## **Alliance Setup**

Once you've selected the Auto Value/Bumper to Bumper option under Catalogs in General Options in the Configuration module, the selected catalog will appear in Smart eCat. This will be a separate installer given by Aftermarket Auto Parts Alliance.

| Main Toolbar                                                                                                    | Toolbar Settings                                                                                                    | - Quick Launch                                                                                                    |
|----------------------------------------------------------------------------------------------------|----------------------------------------------------------------------------------------------------|----------------------------------------------------------------------------------------------------|
| New R.D. Post AP Invoice      New Estimates Post in Detail      Parts Invoice Post in Summary      Parts Estimate     Show tool bar captions      Custom Toolbar Buttons  Process Scheduling      Schedule backup database      Schedule reorganize database      Schedule Fatimate Clearum | ▼       Show Toolbar         ▼       Show Catalogs Group         ▼       Show Quick Launch Group         ▼       Show Delphi Group         ▼       Show Delphi Group         ▼       Smart eCat         ▼       Epicor         ▼       AllData         ▼       AZ/AllData         ▼       WorldPac         ■       Mitchedl | ✓       Configuration         ✓       Inventory         ✓       Accounts Receivable         ✓       Accounts Payable         ✓       Reporting         ✓       Accounting Interface         ✓       Word Processor         ✓       Marketing/Followup         ✓       Address Book         ✓       Tire Quote         ✓       Smart eOrder         ✓       R.O. Writer Mobile |
| Critical Settings  Enable multiple database configuration Enable transaction-based data processing Enable database row-level locking  Allow Central Service Lookup                                                                                                    | Mitchell     Nexpart     WISEConnect     TurboPart     ACDelco WIP from DST     Motorcraft eCounter     Auto Value/Bumper to B                                                                                                    | Delphi<br>I▼ SBQC<br>I▼ Auto IQ<br>I▼ TSB                                                                                                    |
| Miscellaneous Automatically check out employees during End Of Day Use custom advertisement line TESTING                                                                                                    | Include Line Code in<br>Buyers Guide Lookups                                                                                                    |                                                                                                    |

### Supplier Setup

Your Auto Value or Bumper to Bumper supplier should be added as a supplier in the configuration module. Select Configuration>Parts>Suppliers.

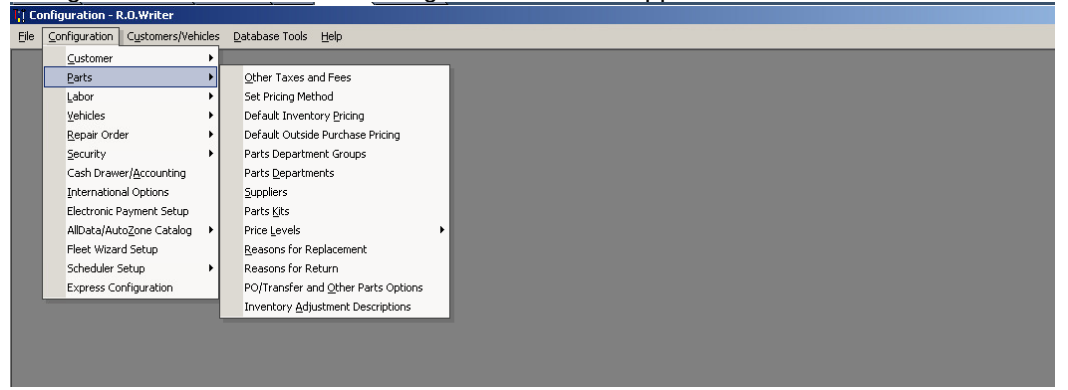

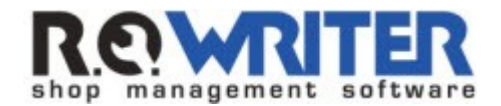

There is a separate installer to use Bumper to Bumper or Auto Value Connections in Smart eCat. Once that is installed and you have an account set up and have received your login information, you will enter it in the Electronic Ordering Interfaces section. Suppliers can have more than one electronic ordering interface. Interfaces set up for this supplier will appear in the window. To add a new interface, select the <u>A</u>dd button.

| Supplier Code : AV Supplier : AUT                                                                        | O VALUE                                                                                                    | Inactive for purchases     Electronic Ordering Interfaces                                                                                                   |
|----------------------------------------------------------------------------------------------------|----------------------------------------------------------------------------------------------------|----------------------------------------------------------------------------------------------------|
| Address :<br>City :<br>State : Zip : ·<br>Phone 1 : ( 301 ) · Ext :<br>Phone 2 : ( ) · Ext :<br>E-Mail : | Account : Default Accounting Code : Inventory Pricing : Default Outside Purchase Pricing : Default Outside Purchase | * Primary ordering interface. This<br>interface cannot be deleted and is the<br>default interface.<br>Set Coverage File Download Options<br>Delete Edit Add |
| Notes                                                                                                    |                                                                                                    | 2                                                                                                    |

Select either Bumper to Bumper or Auto Value and you can optionally enter an Interface Name or keep the default. You are only able to use Bumper to Bumper or Auto Value not both.

Select Post Orders to Accounts Payable if you would like the system to prompt you to post an Accounts Payable invoice when ordering parts.

Enter the location the Alliance Catalog was installed or select Set to Default which is c:\aesServer.

Enter your Customer Number.

Select the <u>Save</u> button to save and return to the edit supplier window.

| Electronic Order Type Supplier: AUTO VALUE C IAP/EZConnect C NAPA C WISEConnect C Autoi C Auto Value C Bumper to Bumper C Carroll Tire Onli AConneX C O Nexpart C CARQUEST C Turbo Part C ACDelco WIP C Motorcraft eCounter Interface Name: Electronic Ordering Aftermaket Alliance For Post Orders to Accounts Payable Location of Alliance Catalog installation: c:\aesServer Browse Set to Default Customer Number: SSSSSS                                                                                                    | ippliers              |                  |              |            |                       |                       |
|----------------------------------------------------------------------------------------------------|-----------------------|------------------|--------------|------------|-----------------------|-----------------------|
| Supplie: AUTO VALUE  IAP/EZConnect O NAPA OWISEConnect O Autoi O Auto Value O Bumper to Bumper C Carroll Tire Onli AConnex O Nexpart C CARQUEST O Turbo Part O ACDelco WIP O Motorcraft eCounter Interface Name:  Electronic Ordering Aftermaket Alliance  V Post Orders to Accounts Payable Location of Alliance Catalog installation:  c:\aesServer Browse Set to Default Customer Number:  SSSSSS                                                                                                    | Electronic Order Type |                  |              |            |                       |                       |
| C IAP/EZConnect C NAPA C WISEConnect C Autoi  Auto Value C Bumper to Bumper C Carroll Tire Onli<br>AConneX C Nexpart C CARQUEST C Turbo Part C ACDelco WIP C Motorcraft eCounter<br>Interface Name:<br>Electronic Ordering Aftermaket Alliance<br>Cocation of Alliance Catalog installation:<br>c:NaesServer Browse Set to Default<br>Customer Number:                                                                                                    | Supplier: AUTO VALUE  |                  |              |            |                       |                       |
| AConneX      AConneX      AConneX      AConneX      AconneX      AconneX | C IAP/EZConnect C NA  | PA C WISEConnect | C Autoi      | Auto Value | C Bumper to Bumper    | C Carroll Tire Online |
| Interface Name:                                                                                                    | C AConneX 🗾 C Ne:     | kpart O CARQUEST | C Turbo Part |            | C Motorcraft eCounter |                       |
| Electronic Ordering Aftermaket Alliance   Post Orders to Accounts Payable Location of Alliance Catalog installation:                                                                                                    | Interface Name:       |                  |              |            |                       |                       |
| Cancel Save                                                                                                    | c:\aesServer          |                  | Brows        | e Set to   | Default               |                       |
| Cancel Save                                                                                                    | Customer Number:      |                  |              |            |                       |                       |
| Cancel Save                                                                                                    | 999995                |                  |              |            |                       |                       |
| Cancel Save                                                                                                    |                       |                  |              |            |                       |                       |
| Cancel Save                                                                                                    |                       |                  |              |            |                       |                       |
| Cancel Save                                                                                                    |                       |                  |              |            |                       |                       |
|                                                                                                    |                       |                  |              |            | Cancel                | Save                  |

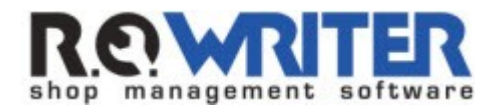

If you attempt to assign Bumper to Bumper or Auto Value to another supplier, you will receive the following prompt.

| C AConneX 🚺 C Nexp                                                                 | art O CARQUEST O Turbo Part                                                                                | C ACDelco WIP                        | C Motorcraft eCount | er |
|------------------------------------------------------------------------------------|----------------------------------------------------------------------------------------------------|--------------------------------------|---------------------|----|
| Interface Name:                                                                    | Bumper to Bumper/Auto Value                                                                                |                                      | ×                   |    |
| Lectronic Ordering Aftermaket A<br>Control of Alliance Catalog ins<br>C:\aesServer | Supplier BUMPER TO BUMPER is alread<br>Bumper/Auto Value supplier.<br>Do you wish to change the supplier t | ady assigned as you<br>o AUTO VALUE? | Bumper to           |    |
| Customer Number:<br>999999                                                         |                                                                                                    | Yes                                  | No                  |    |
|                                                                                    |                                                                                                    |                                      |                     |    |

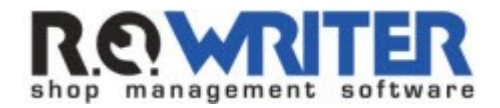

Once you've set up your Auto Value or Bumper to Bumper supplier, the one you selected will appear in Smart eCat.

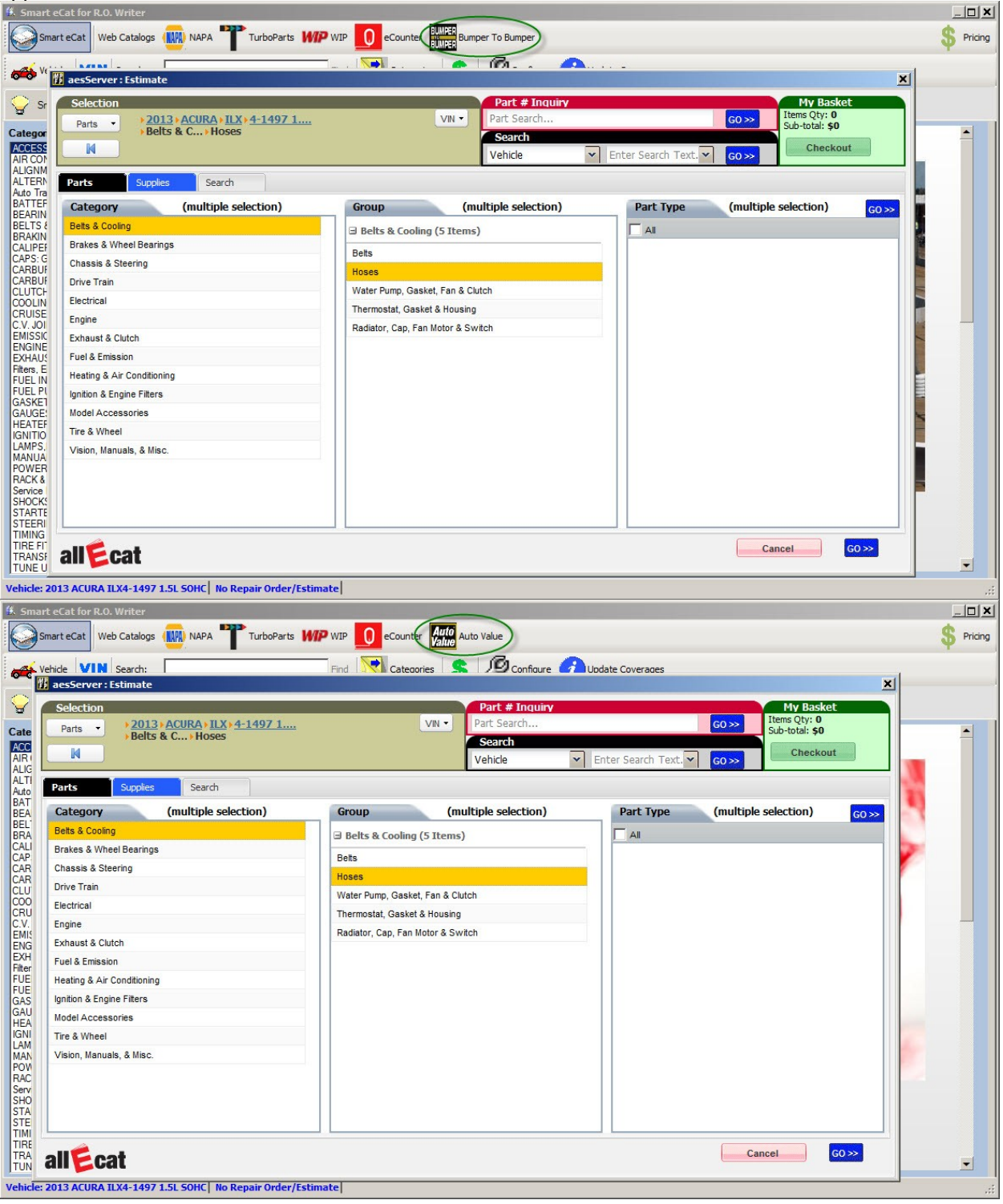

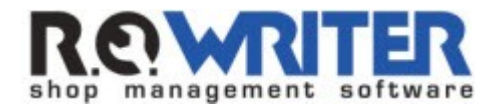

### Coverage File Download Options

Automatic MCL downloads when R.O. Writer® starts. This feature is available to Smart eCat users. In the Configuration module, select Configuration>Repair Order>Catalog Options. Select whether you want to automatically download coverages, prompt you to download coverages, or never update coverages when R.O. Writer® starts.

The auto download will happen every time Epicor data is updated.

You are able to set download options for each supplier. Select the "Set Coverage File Download Options" button to set options for manual or automatic downloads.

| Suppliers                     | and the state of the second                                                                                                    |                                                                                                    |
|-------------------------------|----------------------------------------------------------------------------------------------------|----------------------------------------------------------------------------------------------------|
| Supplier<br>AUTO VALUE        | Midas Supplier                                                                                                    | Inactive for transfers                                                                                                    |
| Information         Address : | Account : Default Accounting Code : Default Accounting Code : Inventory Pricing : Default Outside Purchase Pricing : Default Outside Purchase | Electronic Ordering Interfaces     *Auto Value     * Primary ordering interface. This     interface cannot be deleted and is the     default interface.     Set Coverage File Download Options     Delete Edit Add |
|                               |                                                                                                    | <br>▼                                                                                                    |
|                               | <u></u> anc                                                                                                    | el <u>D</u> elete <u>A</u> dd <u>S</u> ave                                                                                                    |

Select from the following Coverage File Download Options:

| Coverage File Download Options                                                                                                    |                                                                             |                                 |
|----------------------------------------------------------------------------------------------------|-----------------------------------------------------------------------------|---------------------------------|
| Coverage File Download Options<br>The coverage file is manually created and manual<br>The coverage file can be manually downloaded b<br>The coverage file can be manually downloaded a | Illy imported into Smar<br>out not automatically d<br>and automatically dow | t eCat<br>lownloaded<br>nloaded |
| When Coverage File is Downloaded<br>Delete the old file and replace with the new one<br>Append any new lines to the existing file                                                      |                                                                             |                                 |
|                                                                                                    | Cancel                                                                      | Save                            |

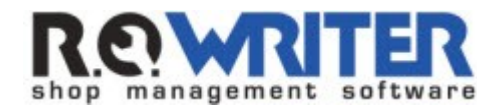

<u>The coverage file is manually created and manually imported into Smart eCat</u>. When this option is selected, the coverage file cannot be automatically downloaded when R.O. Writer® starts nor can it be downloaded in Smart eCat by selecting the Download Coverages button.

<u>The coverage file can be manually downloaded</u>. When this option is selected, the coverage cannot be automatically downloaded when R.O. Writer® starts but can be downloaded in Smart eCat when selecting the Download Coverages button.

<u>The coverage file can be manually downloaded and automatically downloaded</u>. When this option is selected, the coverage file can be automatically downloaded and can be downloaded in Smart eCat when the Update Coverages button is selected.

If you've selected the second or third option, you will need to select one of two options:

Delete the old file and replace with the new one Append any new lines to the existing file

## **Using the Alliance Interface**

Selecting the Bumper to Bumper or Auto Value icon from the Quick Launch bar or in Smart eCat displays the selected catalog.

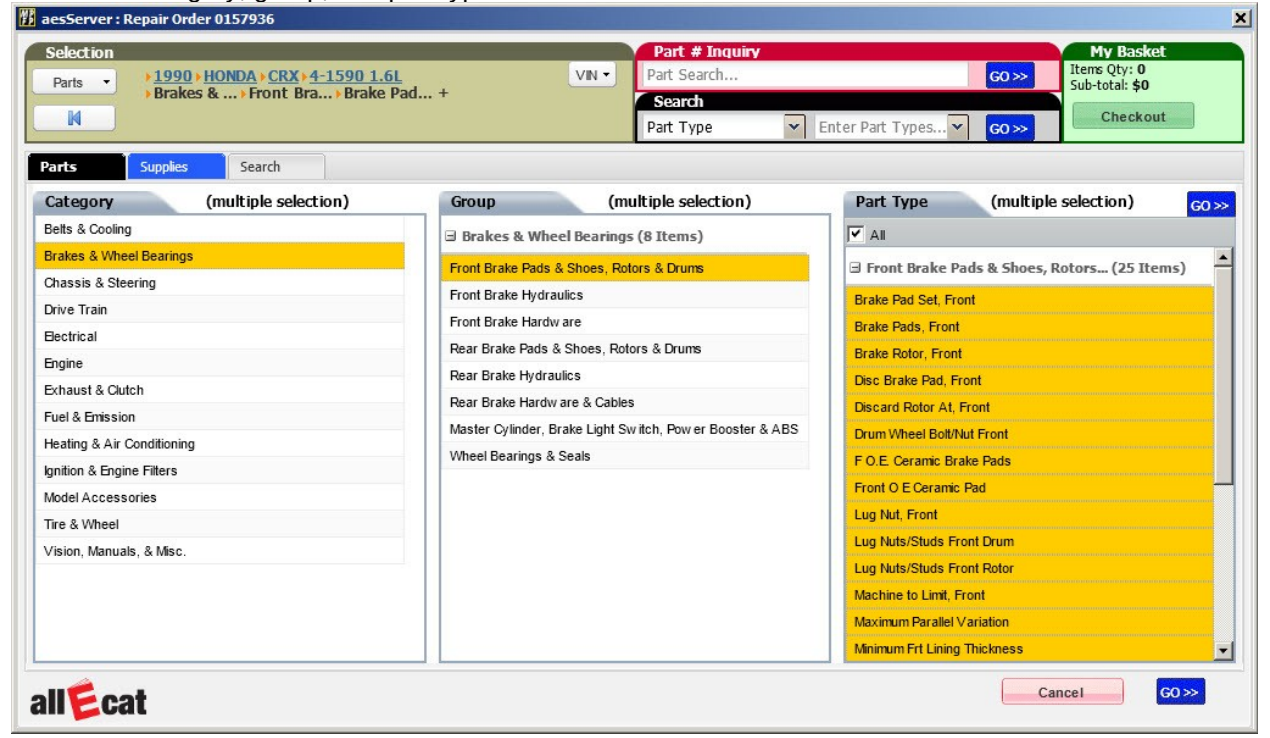

Select the category, group, and part types then select Go >>.

Click on the category, group, or part type to re-select. You can also search by part number or part type.

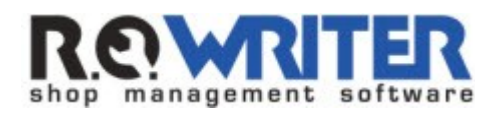

## Alliance Part Ordering

| aesServer : Repair Order 01579                                                                                                    | 36                                                                       |                 |      |                               |                |              |          | ×                                           |
|----------------------------------------------------------------------------------------------------|--------------------------------------------------------------------------|-----------------|------|-------------------------------|----------------|--------------|----------|---------------------------------------------|
| Selection Parts  Parts | CRX+4-1590 1.6L                                                          | VIN             | •    | Part # Inquiry<br>Part Search |                |              | G0 >>    | My Basket<br>Items Qty: 0<br>Sub-total: \$0 |
| N Diakes &                                                                                                    | Group (multiple selection)                                               | 50 » ×          |      | <b>Search</b><br>Part Type    | ▼ Enter F      | Part Types 💌 | 60 »>    | Checkout                                    |
| Parts Supplies Se                                                                                                    | ∃ Brakes & Wheel Bearings (8 Items)                                      |                 |      |                               |                |              |          |                                             |
| Parts Display                                                                                                    | Front Brake Pads & Shoes, Rotors & Drums<br>Front Brake Hydraulics       |                 |      |                               |                |              |          |                                             |
| Item Description Parts : 71                                                                                                    | Front Brake Hardw are                                                    |                 | er   | Brand                         | Cost 🐰         | List Qty     | Basket 🕜 | Availability 👕                              |
| F CERAMIC PADS                                                                                                    | Rear Brake Pads & Shoes, Rotors & Drums                                  |                 |      | Parka                         | \$10.00        | \$12.00 1    |          | 1 Bridgeview Rd. 🔽 📥                        |
|                                                                                                    | Rear Brake Hydraulics                                                    |                 | -    | and a second                  | 640.00         | 843.00       |          | Down Out                                    |
| FPREWISEWIWETPADS                                                                                                    | Rear Brake Hardw are & Cables                                            |                 |      | Parta<br>Alexandria           | \$10.00        | \$12.00 1    |          | 2 Cooper Circle 👻 🛁                         |
| F SEMI METALLIC PADS                                                                                                    | Master Cylinder, Brake Light Switch, Pow er Bo<br>Wheel Bearings & Seals | ost             | s    | Parta                         | \$10.00        | \$12.00 1    |          | 1 Bridgeview Rd. 💌                          |
| F PREM ORGANIC PADS                                                                                                    |                                                                          |                 |      |                               | \$10.00        | \$12.00 1    |          | 1 Bridgeview Rd. 💌                          |
|                                                                                                    |                                                                          |                 |      |                               | \$6.00         | \$8.00       |          |                                             |
| F PERFORMANCE ROTOR                                                                                                    |                                                                          |                 | 4.00 |                               | \$10.00        | \$12.00 1    |          | 1 Bridgeview Rd. 💌                          |
| < REP > Replacement for XDE 18A1                                                                                                    |                                                                          |                 | i⊧r  |                               | \$12.00        | \$14.00 1    |          | 1 Bridgeview Rd. 🗸                          |
| F PERFORMANCE ROTOR                                                                                                    |                                                                          | 18A107<br>(XDE) | 7    |                               | \$10.00        | \$12.00 1    |          | 1 Bridgeview Rd. 🗸                          |
| < ALT > Alternate for XDE 18A1077                                                                                                    |                                                                          | 18A107<br>(XDE) | 7-a  |                               | \$12.00        | \$14.00 1    |          | 1 Bridgeview Rd. 🔽                          |
| F SEMI METALLIC PADS                                                                                                    |                                                                          | ZX256           |      | WAGNER                        | Call for Price | 1            |          | Call for Availability                       |
| allecat                                                                                                    |                                                                          |                 |      |                               |                |              |          | Cancel                                      |

Select the Shopping Cart button to add parts to the cart.

| esServer : Repair Order 0157936                                                                                                    |       | and the second second s |                                                    |                   |                     |                |                                                             |
|----------------------------------------------------------------------------------------------------|-------|----------------------------------------------------------------------------------------------------|----------------------------------------------------|-------------------|---------------------|----------------|-------------------------------------------------------------|
| Selection<br>Parts  Parts  Parts | ad +  | <u>vn -</u>                                                                                                    | Part # Inquiry<br>Part Search<br>Search<br>Vehicle | Enter S           | Gearch Text. 💌      | G0 >><br>G0 >> | My Basket<br>Items Qty: 2<br>Sub-total: \$26.00<br>Checkout |
| Parts Supplies Search                                                                                                    |       |                                                                                                    |                                                    |                   |                     |                |                                                             |
| em Description Parts : 71 C                                                                                                    | Image | Item Number                                                                                                    | Brand                                              | Cost 🐰            | List Qty            | Basket 📀       | Availability 🕎                                              |
| FCERAMIC PADS                                                                                                    |       | CMX373<br>(PBF)                                                                                                    | Parta<br>Master                                    | \$10.00           | \$12.00 1           |                | 1 Bridgeview Rd. 👽 📥                                        |
| F PREM SEMI MET PADS                                                                                                    |       | MD256<br>(PBF)                                                                                                    | Parta                                              | \$10.00           | \$12.00 1           |                | 2 Cooper Circle 👿                                           |
| F SEMI METALLIC PADS                                                                                                    |       | MKD256S<br>(PBF)                                                                                                    | Parta                                              | \$10.00           | \$12.00 1           |                | 1 Bridgeview Rd. 🗸                                          |
| F PREM ORGANIC PADS                                                                                                    |       | D256<br>(PBF)                                                                                                    | Parta                                              | \$10.00           | \$12.00 1           |                | 1 Bridgeview Rd. 🗸                                          |
| F PERFORMANCE ROTOR                                                                                                    |       | Core<br>18A1076<br>(XDE)                                                                                                    |                                                    | \$6.00<br>\$10.00 | \$8.00<br>\$12.00 1 |                | 1 Bridgeview Rd. 🗸                                          |
| < REP > Replacement for XDE 18A1076                                                                                                    |       | 18A1076-r<br>(XDE)                                                                                                    |                                                    | \$12.00           | \$14.00 1           |                | 1 Bridgeview Rd. 🔽                                          |
| F PERFORMANCE ROTOR                                                                                                    |       | 18A1077<br>(XDE)                                                                                                    |                                                    | \$10.00           | \$12.00 1           |                | 1 Bridgeview Rd. 🗸                                          |
| < ALT > Alternate for XDE 18A1077                                                                                                    |       | 18A1077-a<br>(XDE)                                                                                                    |                                                    | \$12.00           | \$14.00 1           |                | 1 Bridgeview Rd. 🐱                                          |
| F SEMI METALLIC PADS                                                                                                    |       | ZX256                                                                                                    | WAGNER                                             | Call for Price    | 1                   |                | Call for Availability                                       |

Select Checkout to view the shopping cart. Select the Transfer >> button to add the parts to the Posted Parts and Labor tab in Smart eCat.

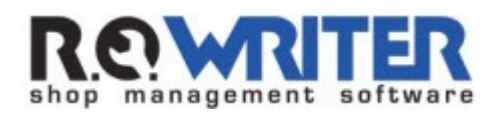

### Alliance Part Ordering

|                                    | er 0157936                                                 |       |                   |                                                  |          |           |           |                |                                                             |
|------------------------------------|------------------------------------------------------------|-------|-------------------|--------------------------------------------------|----------|-----------|-----------|----------------|-------------------------------------------------------------|
| Selection<br>Parts • 1990 • Brakes | HONDA ▶ CRX ▶ 4-1590 1.6L<br>5 & ▶ Front Bra ▶ Brake Pad + | VIN - | Pa<br>S<br>Ve     | art <b># Ing</b><br>rt Search.<br>earch<br>hicle | uiry<br> | Enter Sea | rch Text. | G0≫<br>▼ G0≫   | My Basket<br>Items Qty: 2<br>Sub-total: \$26.00<br>Checkout |
| Parts Supplies<br>Basket           | Search                                                     |       |                   |                                                  |          |           |           |                |                                                             |
| Line Part                          | Description                                                |       | List              | Cost                                             | Qty      | Freight   | Total     | Location       |                                                             |
| PBF D256                           | F PREM ORGANIC PADS<br>Core                                |       | \$12.00<br>\$8.00 | \$10.00<br>\$6.00                                | 1        | -         | \$16.00   | Bridgeview Rd. | 83                                                          |
| XDE 18A1077                        | F PERFORMANCE ROTOR                                        |       | \$12.00           | \$10.00                                          | 1        |           | \$10.00   | Bridgeview Rd. | 8 🕏                                                         |
| allEcat                            |                                                            |       |                   |                                                  |          |           | Canc      | e1             | Transfer >>                                                 |

Posted Parts and Labor

#### Posted Parts and Labor

Once the parts are posted, you can view them by selecting the Posted Parts and Labor tab. You can then order the parts and post the ticket from this tab.

If you wish to delete a part from the posted parts and labor tab, click on the gray area before the part number to highlight the entire line and press the Delete key on the keyboard.

|                                 | riter             |             |                                                     |                                     |                   |                   |           |
|---------------------------------|-------------------|-------------|-----------------------------------------------------|-------------------------------------|-------------------|-------------------|-----------|
| Smart eCat                      | ALLDATA           | TurboParts  |                                                     | Bumper To Bumper                    |                   |                   |           |
| 🐋 Vehicle 🛛 🚺 Se                | earch:            | ~(          | Find Categories \$                                  |                                     | Update Coverag    | es                |           |
| Smart eJob                      | Catalog           | s and Labor |                                                     |                                     | Po                | wered by EPIC     | OR.       |
| arts Labor Notes                | s                 |             |                                                     | Pos                                 | t to Repair Order | Estimate          |           |
| PartNumber                      | Description       | Qtv Cos     | t Core Price On Orde                                | er 1                                | Technician: Sele  | ct                | -         |
| Local Inven                     | tory              |             |                                                     | ⊙ F                                 | ost parts and lab | or to a new job:  |           |
| ~                               |                   |             |                                                     |                                     | Categories: Sele  | ct                | -         |
| BUMPER T                        | O BUMPER : Bumper |             | Jelete Row                                          | <u>×</u>                            | Operation: Sele   | ct                |           |
| n_9=2                           | BU                | JWPER       |                                                     |                                     | bet parts and lab | or to an ovictin  | a ich:    |
| Order Totals<br>P-137 45 C-0.00 | T-137.45          |             | You have selected 1 row<br>Choose Yes to delete the | for deletion.<br>row or No to exit. | ost parts and lab | or to an existing | g job.    |
| ► BR900292                      | F DISC BRAKE ROT  | 2 43.9      |                                                     |                                     | Select            |                   |           |
| ZD1156                          | F CERAMIC PADS    | 1 43.6      |                                                     |                                     | dd individual par | ts and labor to i | nvoice.   |
|                                 | F WHEEL STUD RHT  | 1 3.09      |                                                     |                                     | Normal Street     | 1                 | 1 1       |
| 610-410                         |                   |             | Yes                                                 | No                                  | Exit              | Post              | Post/Exit |
| 610-410                         | F WHEEL NUT RHT   | 1 2.69      | Yes                                                 | No                                  | Exit              | Post              | Post/Exit |

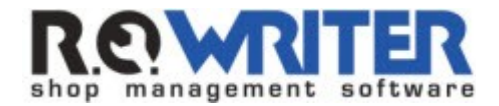

Answer Yes to the prompt, "You have selected 1 row for deletion. Choose Yes to delete the row or No to exit".

You can delete multiple rows by clicking on the gray area of the first part and holding down shift while clicking on the gray area of the last part if the parts are next to each other. If the parts are not next to each other, click on the gray area of the first part and hold down CTRL while clicking on the gray area of the other parts you wish to delete.

Items available to order online will have a truck icon. Clicking on the truck icon will order the part(s) online and post an accounts payable invoice if the option is set up as Prompt or Always in PO Transfer and Other Parts Options and the supplier you are ordering from is set to Post Orders to AP under Edit Suppliers.

If you did not purchase the Accounts Payable module, and the supplier is set to Post Orders to AP under Edit Suppliers, an invoice will not be posted but a confirmation number will be posted to the ticket in the invoice field. If this option is not set, no invoice number will be posted to the ticket.

| 👭 Smart eCat for R.O. Writer |                       |                            |                 |                                                                         |                                                                                               |                                                              |
|------------------------------|-----------------------|----------------------------|-----------------|-------------------------------------------------------------------------|-----------------------------------------------------------------------------------------------|--------------------------------------------------------------|
| Smart eCat                   | NAPA TurboPar         | rts <i>WIP</i> WIP 🚺 eCour | nter            | o Bumper                                                                |                                                                                               |                                                              |
| Vehide VIN Search:           |                       | Find Catego                | ories 💲 🎾       | Configure 🥡 l                                                           | Jpdate Coverage                                                                               | s                                                            |
| Smart eJob 🔣 Catalog 🚊 P     | osted Parts and Labor |                            |                 |                                                                         | Pow                                                                                           | ered by EPICOR.                                              |
| Parts Labor Notes            |                       |                            |                 | Post to R                                                               | epair Order/E                                                                                 | Estimate                                                     |
| PartNumber De                | t Accounts Pavable    | o o o o o                  | 0.01            | I Taskaia                                                               | 0-1                                                                                           | t 🔹                                                          |
| Local Inventory              | Supplier: BU          | IMPER TO BUMPER            |                 |                                                                         |                                                                                               | r to a new job:                                              |
|                              | Invoice Date: 1/      | /14/2013 💌                 | Invoice Number: | 758326                                                                  |                                                                                               | t 🔹                                                          |
| BUMPER TO BUMPER             | urchase Order: RO     | 0157949                    | Comments:       |                                                                         |                                                                                               | t 👻                                                          |
| Order Totals                 | Payment Type: Ch      | harge                      | Check No:       |                                                                         |                                                                                               | r to an existing job:                                        |
| P-191.67 C-0.00 T-191.67     | Amount: \$1           | 91.67                      | Core:           | \$0.00                                                                  |                                                                                               | <b>•</b>                                                     |
| Ordered                      | Account IN            | IVENTORY .                 | - Core Account  | INVENTORY                                                               | •                                                                                             | and labor to invoice.                                        |
| PC1455 F CERA                |                       |                            | Total:          | \$191.67                                                                |                                                                                               | Post Post/Exit                                               |
| Ordered                      |                       |                            | Cancel          | Print                                                                   | ок                                                                                            |                                                              |
|                              |                       |                            |                 | C Append<br>C Append<br>C Replace<br>Prices<br>Core Charg<br>Pai<br>Lab | eaennea aeso<br>I to predefined<br>e predefined<br>es: \$0.00<br>rts: \$383.37<br>wor: \$0.00 | cription<br>ed description<br>description<br>Total: \$383.37 |

Once parts have been ordered the On Order box will be checked.

When the parts are posted to the repair order, the To Order box will be unchecked and the invoice number will be posted.

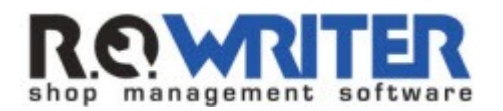

| Editing Part o            | n R.O. #0157949                                 |
|---------------------------|-------------------------------------------------|
| Part Number :             | BR900946 Line Code : PQP 📁 To Ogder             |
| Description :             | FDISC BRAKE ROTOR                               |
| Quantity :                | 2.00 - Cost/Unit : \$71.99 Level : RETAIL -     |
| Price/Unit :              | \$143.99 Extended : \$287.98 Margin : 50.00%    |
| Premium :                 | \$0.00 Menu I axable Stock<br>No Fees Stock     |
| Supplier :                | BUMPER TO BUMPER + Invoice #: 758326            |
| Department :              | BRAKE 🔄 + 🗖 Warranty Warranty #                 |
| Technician :              | BEAU BLACK                                      |
| Fee1 :                    | \$0.00 Core Charge                              |
| Fee2:                     | \$0.00 None                                     |
| Why replaced :            | <b>•</b> +                                      |
| Job :                     | BRK/502 BRAKE LABOR                             |
| Why returned :            | × +                                             |
| <u>Cancel</u> <u>D</u> el | ete C2C Price Calc Search Inv Stores Next >> OK |

If you do not want to order the parts now in Smart eCat, you can still post the parts to the estimate or repair order. The parts will have the To Order box checked as seen below and the parts can be ordered using Smart eOrder, eOrder, a purchase order, accounts payable detail post, or other method.

| Editing Part o            | on R.O. #0157949                     |                                            |
|---------------------------|--------------------------------------|--------------------------------------------|
| Part Number :             | PC1455 Lin                           | e Code : WAG 🔽 To O <u>r</u> der           |
| Description :             | F CERAMIC PADS                       | Alternate Number<br>Smart Pricing ?        |
| Quantity :                | 1.00 + Cost/Unit : \$4               | 7.69 Level : RETAIL                        |
| Price/Unit :              | \$119.99 Extended : \$11             | 3.99 Margin : 60.26%                       |
| Premium :                 | \$0.00 Menu I iav                    | (able C Stock                              |
| Supplier :                | BUMPER TO BUMPER                     | + Invoice # : Post to AP                   |
| Department :              | BRAKE                                | + Warranty Warranty #                      |
| Technician :              | JOHN ANDERSON                        | + Declined by customer                     |
| Fee1 :                    | \$0.00 Core Charge                   |                                            |
| Fee2:                     | \$0.00 None                          |                                            |
| Why replaced :            |                                      | <b>▼</b> +                                 |
| Job :                     | BRK/502 BRAKE LABOR                  |                                            |
| Why returned :            |                                      | <u>v</u> +                                 |
| <u>Cancel</u> <u>D</u> el | lete C2C <u>Price Calc</u> Search Ir | w <u>S</u> tores <u>N</u> ext>> <u>O</u> K |

### **Ordering Alliance Parts using Smart eOrder**

Once the parts are posted to the estimate or repair order, you are also able to order the parts using Smart eOrder.

From the estimate or repair order, select the Smart eOrder icon on the Quick Launch bar.

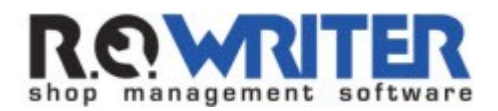

## Alliance Part Ordering

| 👍 R.O. Writer     |                                                                                                    |                                            |
|-------------------|----------------------------------------------------------------------------------------------------|--------------------------------------------|
|                   | Eile Quick Functions <u>W</u> indows <u>H</u> elp                                                                                                    |                                            |
| Catalogs 🔕        |                                                                                                    |                                            |
| Smart eCat        | .                                                                                                    |                                            |
|                   | History WIP (Z) Estimates New RO New Est Express Est Parts Inv Parts Est (K) Quick Part Calculato                                                                                                    | r Scheduler Notes Post AP Express          |
| Catalog<br>EPICOR | POtt Customer Phone Vehicle License                                                                                                    | In Promised Writer Hours Status/Com        |
| Constant          |                                                                                                    | In Promised writer Prodist Status/Com      |
| EPICOR Intervals  | BORRES, GEORGE ICO. # 0137949 2011 JEET GRAND CHEROKEE                                                                                                    |                                            |
| ALLDATA           | 🚫 🖉 🔪 🍋 🔚 🤧 🔝 🚙 📇 💷 🐇                                                                                                    |                                            |
| AME ON            | Smart Jobs Labor Part Kits History Services Checklist Fleet Print RO Print WO Send Fmail Est A                                                                                                    | uth Scheduler Convert Finalize             |
| AliData           | Control of the second second s |                                            |
|                   |                                                                                                    |                                            |
| AZ/AliData        | Edit Customer<br>First Name : GEORGE Vear : 2011                                                                                                    |                                            |
| WorldPac          | Last Name : BURNS Make : JEET                                                                                                    | Vehicle valid for AAIA                     |
|                   | Business : BURNS, GEORGE Model : GRAND CH                                                                                                    | EROKEE Vehicle valid for Epicor            |
| NAPA              | City: CENTENNIAL Submodel: GRAND CH                                                                                                    | L<br>EROKEE OVERLAND Eng:EZH (T)Country:UC |
| PROLINK           | State : CO Zip : 80015- Tran :                                                                                                    |                                            |
| nevport, Nexpart  | HOME : (303) - Ext: Mileage In :                                                                                                    | Mileage Out :                              |
| ACDelco           | CELL: (303) - Ext: VIN:                                                                                                    | ried/Unit.                                 |
| Connect           | FAX: (303) - Ext: COLR:                                                                                                    |                                            |
| Motorcraft        | ALT (303) - EXt PHUD:<br>ALT (303) - Ext 3-                                                                                                    |                                            |
| eCounter          | Email:                                                                                                    |                                            |
| ACDelco WIP       | Email2 :<br>Email3 :                                                                                                    |                                            |
| Turke Banka       |                                                                                                    |                                            |
| TurboParts        |                                                                                                    |                                            |
| Bumper to         |                                                                                                    | Parts Labor Total                          |
| Bumper            |                                                                                                    | 767.34 140.00 907.34                       |
|                   |                                                                                                    | 95.39                                      |
| Quick Launch 🔕    | 2.00 BR900950 FDISC BRAKE ROTOR                                                                                                    | 263.98                                     |
| Tra Quata         | T 1.00 PC1455 F CERAMIC PADS                                                                                                    | 119.99                                     |
|                   |                                                                                                    |                                            |
| Smart eOrder      |                                                                                                    |                                            |
| V 🖳               |                                                                                                    |                                            |
| eOrder            |                                                                                                    |                                            |
|                   |                                                                                                    |                                            |
| Address Book      |                                                                                                    |                                            |
| Reporting         |                                                                                                    |                                            |
|                   | Service Requests Parts/Labor Calculations Notes                                                                                                    | Other Information Reference                |
| T Q Configuration |                                                                                                    |                                            |

The parts will be automatically queried for availability.

|              |                      |    |        |      |        |          | Post to Repair Order/Estimate                                            |
|--------------|----------------------|----|--------|------|--------|----------|--------------------------------------------------------------------------|
| PartNumb     | er Description       | Qt | y Cost | Core | Price  | On Order | Technician: Select                                                       |
| Local Im     | entory               |    |        |      |        |          | Post parts and labor to a new job:                                       |
| >            |                      |    |        |      |        | _        | Categories: Select                                                       |
|              | R TO BUMPER : Bumper | ŮМ | PER    |      |        | 2        | Operation: Select                                                        |
| Order Totals |                      |    |        |      |        |          | Post parts and labor to an existing job:                                 |
| P-179.67 C-0 | 00 T-179.67          | 2  | CE 00  | 0    | 121.00 |          | Select                                                                   |
| AMI 2 F      | ave Available: 8     | 2  | 05.55  | U    | 131.33 |          | C Add individual parts and labor to invoice.                             |
| PC1455       | F CERAMIC PADS       | 1  | 47.69  | 0    | 119.99 |          | Exit Post Post/Exi                                                       |
| AWI20        | avs Available: 1     |    |        |      |        |          | Do not update prices                                                     |
|              |                      |    |        |      |        |          | Labor Options                                                            |
|              |                      |    |        |      |        |          | Use predefined description     Append to predefined description          |
|              |                      |    |        |      |        |          | Replace predefined description                                           |
|              |                      |    |        |      |        |          | Prices-                                                                  |
|              |                      |    |        |      |        |          | Core Charges: \$0.00 Total: \$383.97<br>Parts: \$383.97<br>Labor: \$0.00 |
|              |                      |    |        |      |        |          |                                                                          |

To order the parts, select the Truck Icon. You can optionally enter an Order Message or select OK.

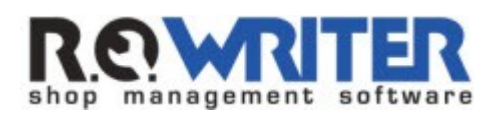

| ) |  |
|---|--|
|   |  |
|   |  |
|   |  |
|   |  |
|   |  |
|   |  |

If you had selected the option under Edit Supplier to Post Orders to Accounts Payable, you would then be prompted to post the invoice. Select OK.

| Supplier:<br>Invoice Date:  | BUMPER TO BUMPER | Invoice Number: | 758327    |   |
|-----------------------------|------------------|-----------------|-----------|---|
| <sup>o</sup> urchase Order: | R0157949         | Comments:       |           |   |
| Payment Type:               | Charge           | Check No:       |           |   |
| Amount:                     | \$179.67         | Core            | \$0.00    |   |
| Account                     | INVENTORY        | Core Account    | INVENTORY |   |
|                             |                  | Total:          | \$179.67  |   |
|                             |                  | Cancel          | Print Of  | ĸ |

Select the Post and Exit button in Smart eOrder to post and exit.

| Editing Part o            | n R.O. #0157949                                 |
|---------------------------|-------------------------------------------------|
| Part Number :             | BR900950 Line Code : PQP To Order               |
| Description :             | F DISC BRAKE ROTOR                              |
| Quantity :                | 2.00 - Cost/Unit : \$65.99 Level : RETAIL 💌     |
| Price/Unit :              | \$131.99 Extended : \$263.98 Margin : 50.00%    |
| Premium :                 | \$0.00 Menu I axable Stock                      |
| Supplier :                | BUMPER TO BUMPER + (Invoice # : 758327          |
| Department :              | BRAKE + Warranty Warranty #                     |
| Technician :              | JOHN ANDERSON + Declined by customer            |
| Fee1 :                    | \$0.00 Core Charge                              |
| Fee2:                     | \$0.00 None                                     |
| Why replaced :            | <b>•</b> +                                      |
| Job :                     | BRK/502 BRAKE LABOR                             |
| Why returned :            | ▼ +                                             |
| <u>Cancel</u> <u>D</u> el | ete C2C Price Calc Search Inv Stores Mext>>> OK |

The To Order box will be unchecked and grayed out and the invoice number will be posted.